## Alameda Public Portal

#### Overview

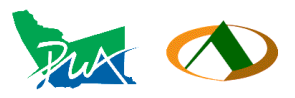

The portal is a system for Homeowners, Contractors and other interested parties to interact with several County Agency departments on a self-serve basis. Through the portal you can:

- Register, and submit application for permits
- Report violations
- View active and closed permit information on a map
- View open and completed planning cases on a map
- Search for cases by date and address
- View all permits, active and closed that you have submitted
- Apply for scheduling of Inspections
- View Inspection results
- Apply for scheduling of re-inspections
- Submit payments for permits
- Upload pictures and documents to the Alameda Staff
- Send and receive communications with Alameda Staff

| Puk | anna 🕭 seannaisean Allacada 🖉 anna 🖉 sistean Allacitean Allacatan 🛆 ann                                                                                                    | an tana ang si sa sa sa sa sa sa sa sa sa sa sa sa sa                                                                                                    | anna Cananan Canad Canad Canadam ( |
|-----|----------------------------------------------------------------------------------------------------|----------------------------------------------------------------------------------------------------|------------------------------------|
|     | Alameda County Public Works Agency                                                                                                    | BUILDING INSPECTION DEPARTMENT<br>399 Einhaust Street, Room 141 Hayward, CA<br>94544(510) 670 5440, FAX (510) 293 9960<br>Cater Privat nucleir: Address to search 2 9 | Sign In                            |
|     | MAR ALBERTARD AND AND AND AND AND AND AND AND AND AN                                                                                                    |                                                                                                    |                                    |
|     | Alameda County Online Simple Building Permit Program The Building Inspection Division has provided inspection services in the unincorporated an revenues of buildings and statemed and content and content on the division of the division of     | reas of Alameda County since 1946 to ensure residential and                                                                                                    |                                    |
|     | Online Permit.<br>We are placed to other Online Permit services at Alamedia County Building Department. At<br>Isulding permit other for:<br>• Residential Water Heater Reglacement (FL arc Clo License Required) or<br>• Residential Record Quarter State VPC (Bingle Oth) – No batteries or panel sognado),<br>• Residential Rock Mounted State VPC (Bingle Oth) – No batteries or panel sognado),<br>• Residential Rock Mounted State VPC (Bingle Oth) – No batteries or panel sognado),<br>• Residential Rock Mounted State VPC (Bingle Oth) – No batteries or panel sognado),                                                                                                    | t this time, we are rolling out a pilot program that covers a simple<br>of repairs).                                                                                  | Menu Blocks                        |
|     | The following contrain must be net to data. Online Simple Prents. The applicant must:<br>- Content an account of Online Prents Simutaneous and<br>- Here a suit California Contrainst: Learnes to perform a proper tradit and<br>- Here a suit California Contrainst: Learnes to perform a proper tradit and<br>- Here a suit of project address in the Alameda Contry thirocomported Area (to be verifi-<br>- Here a suit project address in the Alameda Contry thirocomported Area (to be verifi-<br>- Here a suit project address in the Alameda Contry thirocomported area of Alameda<br>- Here a superior to provide address in the Alameda Contry Learness Contry<br>- If you address of provide Alameda Contry Learness Contry<br>- If you address of the Alameda Contry Learness Contry Learness Contry<br>end if the top provided grows area                                                                                                    | ed), and :                                                                                                    |                                    |
|     | To Create a New Account:<br>Cluck 'Bigur's Interaction and the second second secon | Password* You will receive an email that's linked to your account with<br>Account* and follow the prompts.                                                            |                                    |

The home screen has several blue blocks to take you to different parts of the system. In the upper right there is a button to sign in the system as a registered user.

You can view the map and report a violation without signing in with a registered account.

All other functions require a registration to sign in.

#### The Map

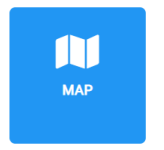

The map shows colored dots representing Permits and Planning cases. Red dots are Active, green dots are Closed.

On the right side of the map you can select to see Permits or Planning cases. You can zoom in and out with the wheel on your mouse, or with the + and – buttons in the lower left. You can drag the map to see another area.

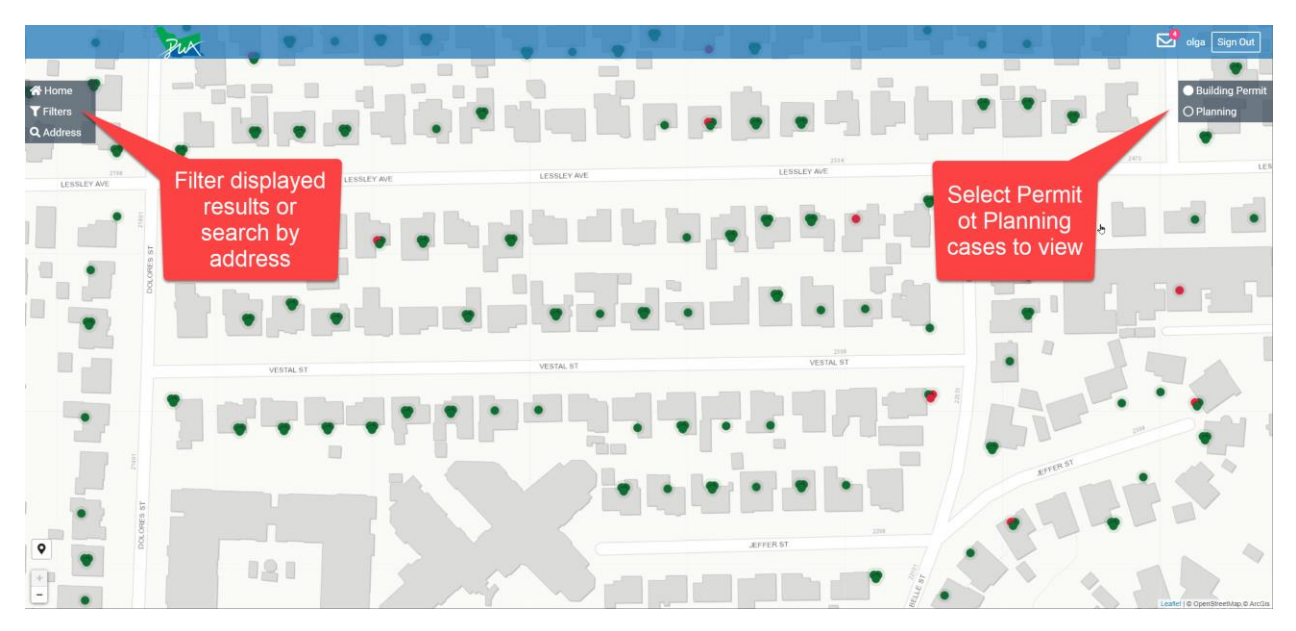

If you see this message, it means you have the map showing too many records. Zoom in to a smaller area.

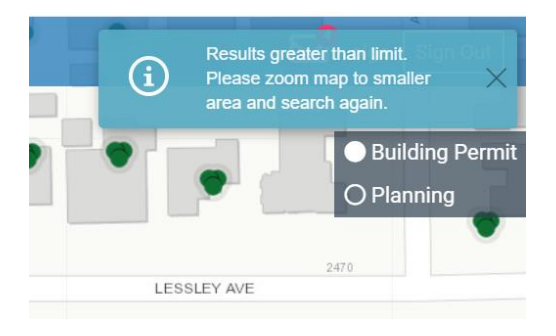

## Filtering

The Menu on the left will take you back to the home screen or allow you to filter the displayed results, or search for a specific address.

Click on the menu Filter:

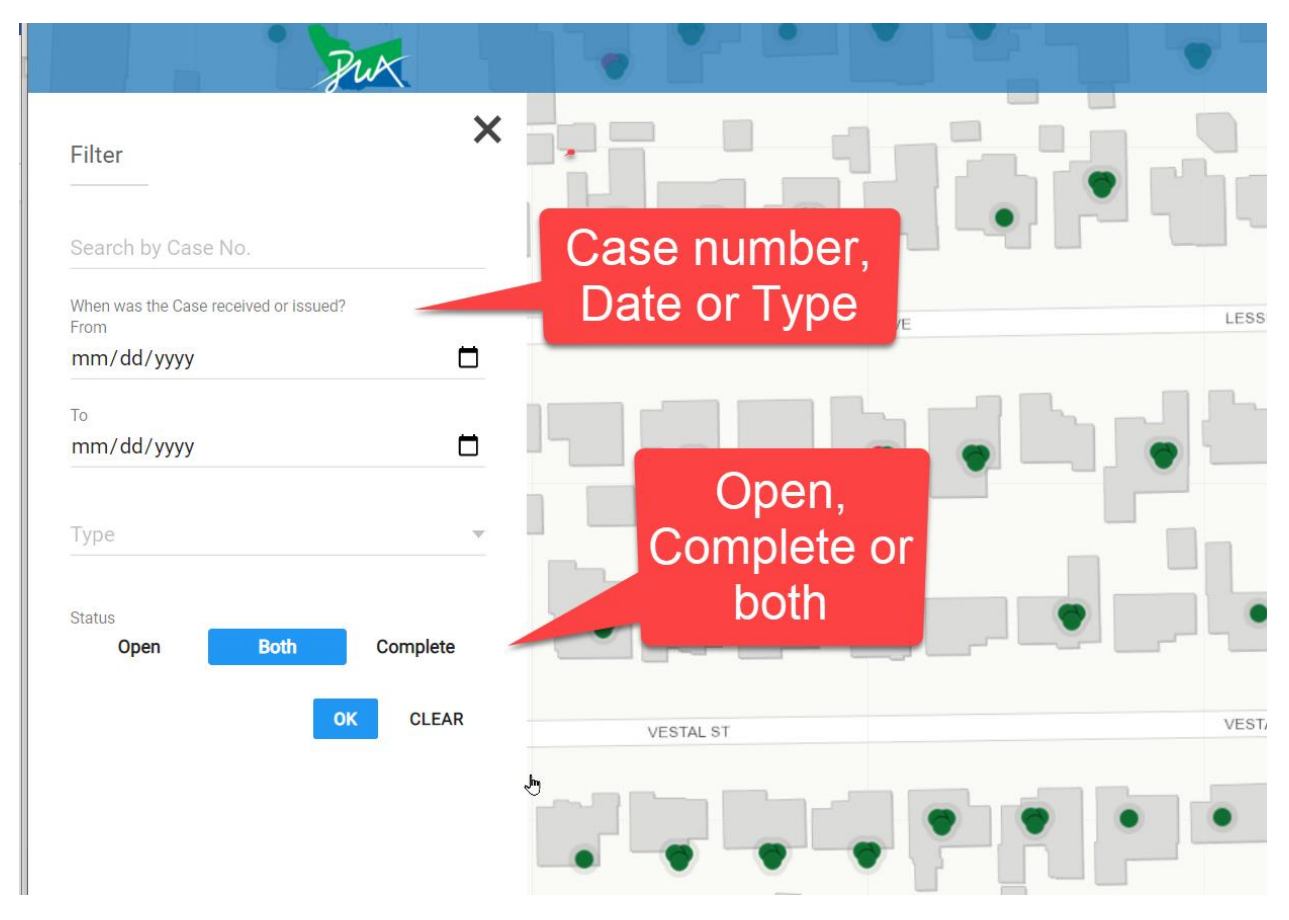

The Filter allows you to enter a case number, a date range or a specific type of case. You can also choose to see only open cases or completed cases.

Click **OK** to activate the filter.

## Look up by Address

The left menu choice Address lets you search for records at an address. The search line filters as you type. It is best to only put in street number and possibly a few letters of street name. Do not add street direction or identifiers such as st. street, av, ave, avenue, as these spellings will vary. When you see the address you are looking for, just click on it.

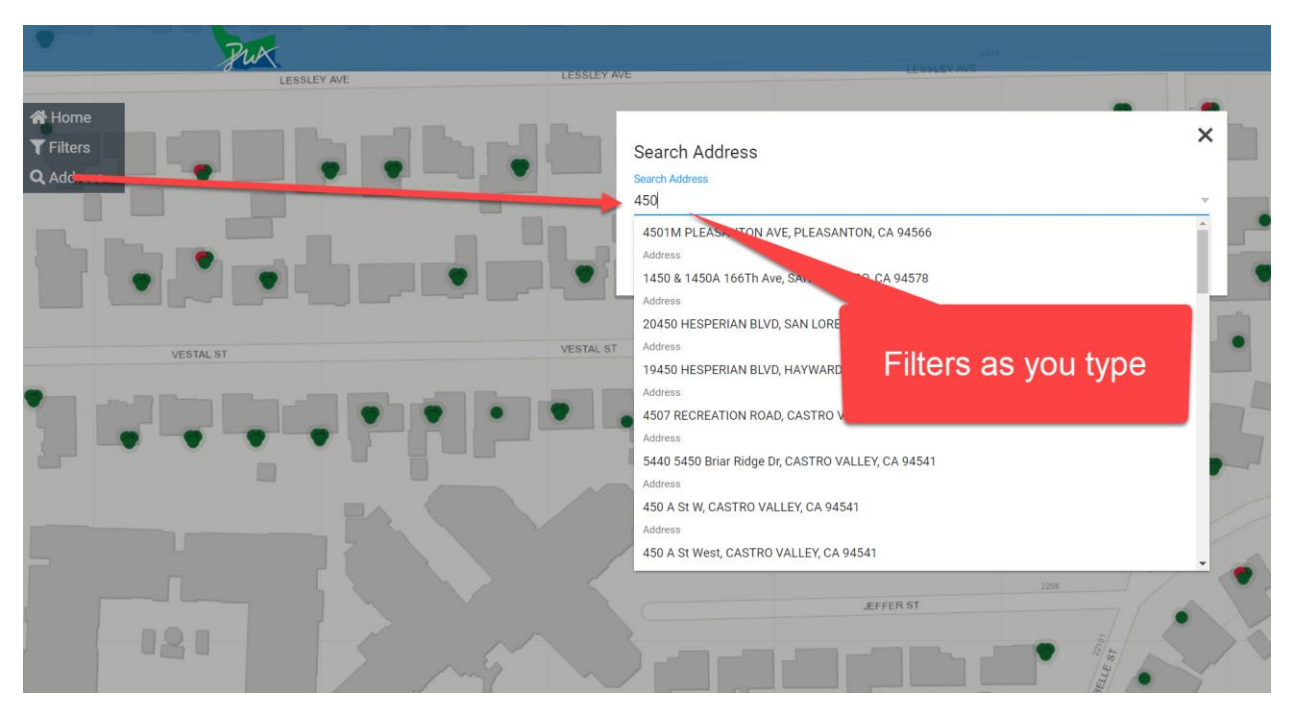

## Viewing Details

When you click on a colored dot on the map, a detail panel will slide in on the right showing you detailed information about that record. In this example, there are multiple records for the address. They appear one after the other as you scroll the details panel up and down. Use the X to close the detail panel.

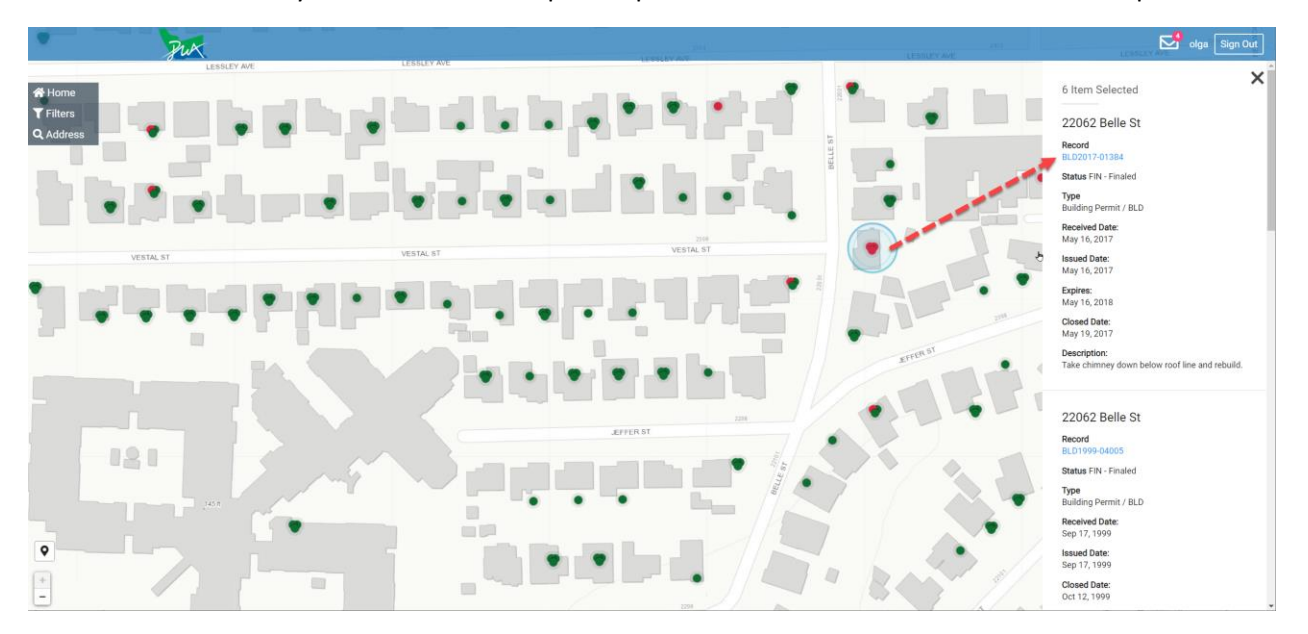

## **Reporting Violations**

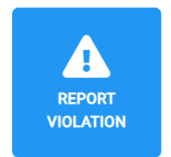

Click the Report violation block to report a violation.

| A MAP DASHBOARD APPLY REPORT VIOLATION MY RECORDS MY INSPECTIONS MY PROFILE  |    |
|------------------------------------------------------------------------------|----|
| Report a Violation Violation Violation Fielding order Enforcement            |    |
| Building Gode Enforcement Type * V ELE V                                     |    |
| Required fields *                                                            |    |
| Issue Address 16345 Ris Dr, SAN LORENZO, CA 94580    Approximate Location    |    |
| front yard Enter nature of Code Enforcement Issue * Construction out of code |    |
| ADD PHOTOS OR OTHER DOCUMENTS                                                |    |
| ·····                                                                        |    |
| REPORT CLAR                                                                  |    |
| Submit Report                                                                | Ve |
| <br>Disclarmer Help Contact Us                                               |    |

## Registering for an Account

You must register and create an account to request Permits, Planning cases, Schedule inspections and manage active records.

You can initiate registration from several places. The "Sign in" button in the upper right corner of the screen and from the menu blocks Dashboard, Apply for, My Records, Inspections, and My Profile will all open a screen asking you to sign in if you are already registered, or begin the registration process.

- 1. Click Sign in
- 2. Click Create Account
- 3. Choose to register as:
  - a. A Contractor
  - b. An agent for a contractor
  - c. A property owner
  - d. Agent for a property owner

#### **Registering as a contractor**

| PUC<br>Regin<br>4- Inte<br>Foral<br>Longer<br>Control | ater as Contractor<br>Analy registered contractors: before using the Register new Contractor<br>Reads try to find your company by Loone Number of Busines Nam<br>Incore<br>Stress Tame | 1. Check if your business is<br>already listed by searching<br>by license number or<br>Business name | Son |
|-------------------------------------------------------|----------------------------------------------------------------------------------------------------|----------------------------------------------------------------------------------------------------|-----|
| - R                                                   | BEARCH CONTRACTOR                                                                                                    | -                                                                                                    |     |
|                                                       | 2. If no match<br>click her to regis<br>contra                                                                                                    | is found then<br>ster as a NEW<br>actor                                                              |     |

- You should first check if Your license is already in the County system.
- You can check this by entering your Business Name or your License Number. If there is a match, the system will display the match on the screen.
- If one of the matches is you or your business, select it and follow the on-screen instructions.

| Back                    |                                                                    |
|-------------------------|--------------------------------------------------------------------|
| Dack                    |                                                                    |
| For already registere   | d contractors: before using the 'Register new Contractor'          |
| option, please try to   | find your company by License Number or Business Name               |
| License Number          |                                                                    |
| or Business Name        |                                                                    |
| A1 SOLAR POWER I        | NC                                                                 |
|                         |                                                                    |
|                         | SEARCH CONTRACTOR                                                  |
| Record matches          |                                                                    |
| A1 SOLAR POWER IN       | c                                                                  |
| We located your record  | Please check the "The record matches my Contractor details" box if |
| your information match  | ies.                                                               |
| f the information is no | t a match please select "Register new Contractor".                 |
|                         |                                                                    |

You will be asked to upload electronic copies of several documents and create an identity for an account.

You will need to upload:

- A Contractors Authorization letter
- Contractors CSLB License
- Workers Comp Insurance
- Alameda County Business License

You upload these with the add file button.

You must complete all the fields with the Red star to create your account.

When you submit this information, The Alameda Staff will review your submitted information and advise you with an email when your account is confirmed and ready for use.

| Record matches<br>A1 SOLAR POWER INC                                                                                                    |                                                                              |
|----------------------------------------------------------------------------------------------------|------------------------------------------------------------------------------|
| We located your record. Please check the "The<br>your information matches.<br>If the information is not a match please select                                    | e record matches my Contractor details" box if<br>"Register new Contractor". |
| The record matches my Contractor detail                                                                                                    | ls                                                                           |
| Request Details                                                                                                    |                                                                              |
| Comments                                                                                                    |                                                                              |
| Attachments                                                                                                    |                                                                              |
| Required Attachments:<br>• Contractor's authorization letter,<br>• Contractor's CSLB License,<br>• Worker's Comp Insurance,<br>• Alameda County Business license |                                                                              |
| ADD FILE                                                                                                    |                                                                              |
| First Name *                                                                                                    | Last Name *                                                                  |
| User ID *                                                                                                    | 4                                                                            |
| Email *                                                                                                    |                                                                              |
| Password *                                                                                                    | Password Repeat *                                                            |
| Phone                                                                                                    |                                                                              |
| Captcha * T 3 4 A 1                                                                                                    | RL C                                                                         |

#### Registering as a New Contractor

If you do not have any existing record to link to, you will register as a New Contractor. To do this check the box on the registration screen.

| Jux                                                                                 |                                                                                                    | Sign In            |
|-------------------------------------------------------------------------------------|----------------------------------------------------------------------------------------------------|--------------------|
| Register a<br>• Back<br>For atready<br>option, plea<br>Loonse Number<br>or Business | as Contractor<br>registered contractors: before using the 'Register new Contractor'<br>ase try to find your company by License Number or Business Name<br>or<br>s Name |                    |
|                                                                                     | SEARCH CONTRACTOR                                                                                                    |                    |
| ☐ Registe                                                                           | 2. If no match is                                                                                                    | found then         |
|                                                                                     | click her to registe<br>contrac                                                                                                    | er as a NEW<br>tor |

You will immediately be taken to a registration screen.

You should have the following documents available in electronic form. You must upload them with your application, for the application to be processed.

You will need to upload:

- A Contractors Authorization letter
- Contractors CSLB License
- Workers Comp Insurance
- Alameda County Business License

You should complete all sections of the application form. The fields with red asterisk are required fields.

- The first section asks for information about your business. Your DBA, Your CSLB license number, your contractor's license number, date and expiration date.
- You will also need to enter information about your Workers comp policy or your workers comp exemption.

| For already registered contractors                                         | s: before using the 'Register new Contractor'     |
|----------------------------------------------------------------------------|---------------------------------------------------|
| option, please try to find your con                                        | npany by License Number or Business Name          |
| Register new Contractor                                                    |                                                   |
| New Contractor Info                                                        | la                                                |
| Company Information                                                        |                                                   |
| DBA Name *                                                                 |                                                   |
| Contractor Information                                                     |                                                   |
| CSLB Contractor License Number                                             | r*                                                |
| Contractor License Name *                                                  |                                                   |
| License Issue Date                                                         |                                                   |
| MM/DD/YYYY                                                                 |                                                   |
| License Expiration Date *                                                  |                                                   |
| MM/DD/YYYY                                                                 |                                                   |
| If your company is exempt from Work<br>expiration date and Policy Carrier. | er's Comp., enter the reason otherwise enter your |
| Workers Comp. Exemption Reaso                                              |                                                   |
| Workers Comp. Expiration Date                                              |                                                   |
|                                                                            |                                                   |

- The next section asks for information about The Physical address and the mailing address for your business. You will also record name and contact information about who will be the primary contact for the company.
- You will see a list of documents that you need to upload with the ADD FILE button.
- After you upload a file, you will see a drop downfield to LABEL the document for type.
- THIS IS VERY IMPORTANT.
- As you upload files and designate the type, the RED requirement list will change to black. You must up load all of the red document list.
- Lastly you need to complete the Captha security check and click register.
- The Internal Staff of Alameda County will be notified That your application and documents have been sent. They will review the information. If they have any questions they will contact you to help speed your application processing.
- Once you have been cleared you will be able to log in and use the system.
- Your Portal account will be linked to your existing records. This means that you will see all your active and closed records and inspections. You will be ready to begin using the system fully.

| Physical Location and Company Info                                                                                                    |                  |
|----------------------------------------------------------------------------------------------------|------------------|
| Dhveical Address *                                                                                                    |                  |
| Physical Address "                                                                                                    |                  |
| City *                                                                                                    |                  |
|                                                                                                    |                  |
| State *                                                                                                    | I                |
|                                                                                                    |                  |
| ZIP *                                                                                                    |                  |
| Phone *                                                                                                    |                  |
|                                                                                                    |                  |
| Email                                                                                                    |                  |
|                                                                                                    |                  |
| Company Mailing Address (Please use new I                                                                                                    | lines to format) |
| Mailing Address City State Zip *                                                                                                    |                  |
|                                                                                                    |                  |
| Primary Business Contact Information                                                                                                    |                  |
| Primary Business Contact Information                                                                                                    |                  |
| Primary Business Contact Information<br>Contact Name *<br>Contact Phone *                                                                                                    |                  |
| Primary Business Contact Information<br>Contact Name *<br>Contact Phone *                                                                                                    |                  |
| Primary Business Contact Information<br>Contact Name *<br>Contact Phone *<br>Contact Email *                                                                                                    |                  |
| Primary Business Contact Information<br>Contact Name *<br>Contact Phone *<br>Contact Email *                                                                                                    |                  |
| Primary Business Contact Information<br>Contact Name *<br>Contact Phone *<br>Contact Email *<br>Comment                                                                                                    |                  |
| Primary Business Contact Information<br>Contact Name *<br>Contact Phone *<br>Contact Email *<br>Comment<br>documents for a faster processing.                                                                                                    |                  |
| Primary Business Contact Information<br>Contact Name *<br>Contact Phone *<br>Contact Email *<br>Comment<br>documents for a faster processing.<br>Request Details                                                                                                    |                  |
| Primary Business Contact Information<br>Contact Name *<br>Contact Phone *<br>Contact Email *<br>Comment<br>documents for a faster processing.<br>Request Details                                                                                                    |                  |
| Primary Business Contact Information<br>Contact Name *<br>Contact Phone *<br>Contact Email *<br>Comment<br>documents for a faster processing.<br>Request Details<br>Comments                                                                                                    |                  |
| Primary Business Contact Information<br>Contact Name *<br>Contact Phone *<br>Contact Email *<br>Comment<br>documents for a faster processing.<br>Request Details<br>Comments                                                                                                    |                  |
| Primary Business Contact Information<br>Contact Name *<br>Contact Phone *<br>Contact Email *<br>Comment<br>documents for a faster processing.<br>Request Details<br>Comments<br>Attachments<br>Required Attachments:                                                                                                    |                  |
| Primary Business Contact Information<br>Contact Name *<br>Contact Phone *<br>Contact Email *<br>Comment<br>documents for a faster processing.<br>Request Details<br>Comments<br>Attachments<br>Required Attachments:<br>• Contractor's GPU Picture Tetr,<br>• Contractor's CPU Picture Tetr,<br>• Contractor's CPU Picture Tetr, |                  |
| Primary Business Contact Information<br>Contact Name *<br>Contact Phone *<br>Contact Email *<br>Comment<br>documents for a faster processing.<br>Request Details<br>Comments<br>Attachments<br>Required Attachments:<br>• Contractor's authorization letter,<br>• Contractor's CLB License,<br>• Worker's Comp Insurance,        |                  |
| Primary Business Contact Information<br>Contact Name *<br>Contact Phone *<br>Contact Email *<br>Comment<br>documents for a taster processing.<br>Request Details<br>Comments<br>Attachments<br>Required Attachments:<br>• Contractor's GSLB License,<br>• Worker's Comp Insurance,<br>• Alamede County Business license          | ÷                |

REGISTER CLEAR

V 8 BK

Last Name\*

Password Repeat \*

3

Disclaimer Help Contact Us

First Name \*

User ID \*

Email \*

Password \*

Captcha \*

#### Registering as a Homeowner

You can create an account

If you are a homeowner and not a contractor, you can also register to use the portal.

- Click Sign in
- If you have a permit application in process enter your Permit number for as listed in the permit documents.
- If you do not have an active permit application in process, enter your name and address.
- The system will search records and look for a match. If a match is found it will be displayed. Choose it and follow the on-screen prompts to create a user account. This process is like the previous description for contractors.

| Put |                                                                                                    |                                                                   | Sign In          |
|-----|----------------------------------------------------------------------------------------------------|-------------------------------------------------------------------|------------------|
|     | Register as Property Owner<br>Stack Please enter owner Full Name as it annears on the Assessor's Record and the                | Enter Name and Ddress as listed on the County<br>Acessors records |                  |
|     | Property Address Owner's Full Name Address                                                                                     | Or, Enter active Permit number if you have a permit in<br>process |                  |
|     | If you have the Permit Number you may enter it below, it may benefit the<br>validation of the account.  Permit Number  PROCEED |                                                                   |                  |
|     | Disclaimer Help Technical Support Contact Us                                                                                   | v                                                                 | Version: 21.1.15 |

### Registering as an Agent

If you are an agent for a registered contractor, you can register to be able to perform functions on their account such as scheduling inspections. Enter the License number or Business name of the contractor you will be an agent for. If there is a match the system will show your matches. Select the Registered contractor that is correct for you and follow the on-screen instructions.

| Put |                                                                               | Sign       |
|-----|-------------------------------------------------------------------------------|------------|
|     |                                                                               |            |
|     | Register as Contractor Authorized Agent                                       |            |
|     | * Back<br>Saarch for your Contractor by License Number or Business Name first |            |
|     | License Number                                                                |            |
|     |                                                                               |            |
|     | or Business Name                                                              |            |
|     | SEARCH CONTRACTOR                                                             |            |
|     |                                                                               |            |
|     | iş.                                                                           |            |
|     |                                                                               |            |
|     |                                                                               |            |
|     |                                                                               |            |
|     |                                                                               |            |
|     |                                                                               |            |
|     |                                                                               |            |
|     | Disclaimer Help Contact Us                                                    | Version: 2 |

# Sign In

Click sign in and enter your ID and password.

| Put |                                                                                                    | Sign In          |
|-----|----------------------------------------------------------------------------------------------------|------------------|
|     | Sign In<br>User ID / Email<br>olga<br>Password<br>]<br>By clicking the button below you agree to the Disclaimer, Terms of Servic<br>Sign In<br>CREATE ACCOUNT<br>Forgot password? | assword          |
|     | Disclaimer Help Contact Us                                                                                                    | Version: 20.12.9 |

## Apply for Simple Permits

As a registered use, you can apply for simple permits online.

Click the 'Apply for' Menu Block.

You can apply for:

- Single Family reroofing
- Residential HVAC replacement
- Residential Water Heater

Other permit types must be applied for in person.

Complete al fields on the application form.

Fields with a red Asterisk are required.

Attach plans and photos with the 'Add File' button.

If you miss anything important the system will show the missing area in red.

When you are ready click submit you will have a chance to review your application, you can click back to edit or submit to send in the application.

| Pux                                                                                                    | Policy No.:                                                                                               | Policy No.<br>j98320990                                                                                                    | Sign Out     |
|----------------------------------------------------------------------------------------------------|----------------------------------------------------------------------------------------------------|----------------------------------------------------------------------------------------------------|--------------|
| 4                                                                                                    | Expiration Date:                                                                                          | Expiration Date<br>05/06/2021 ×                                                                                                    | FILE         |
| i'd like to m<br>Select Type *<br>Reroof - Sin                                                                          | Agent:<br>Phone:                                                                                          | Agent<br>Phone<br>287938999                                                                                                    | <b>v</b>     |
| Entry Forms an<br>Typical project<br>Job Addres<br>20642 JOHN                                                           | <ul> <li>I certify that,<br/>manner so as to<br/>subject to the w<br/>provisions.</li> </ul>              | in the performance of the work for which this permit is issued, I shall not employ any person in any<br>become subject to the workers' compensation laws of California, and agree that, if should become<br>arkers' compensation provisions of Section 3700 of the Labor Code, I shall forthwith comply with those                                                                                                    |              |
| Contacts<br>Owner of 2024 CASA<br>MPVCA CASA<br>I certify th<br>(If this is not<br>Details<br>Description *<br>new roof | DECLARATION F<br>I hereby affirr<br>hereby affirr<br>which this perm<br>Lender's Name:<br>Lender's Addres | EGARDING CONSTRUCTION LENDING AGENCY In that NO construction lending agency for the work of this permit. * In under penalty of perjury that there is a construction lending agency for t is issued (Section 3097, Civil Code). Lender's Name Lender's Address                                                                                                    | sk to<br>ion |
| Enter the info<br>1) Online Ren<br>• The Scope<br>• Existing of                                                         | Check the follow<br>Check the follow<br>read this applica<br>ordinances and<br>above-identified           | ing box to certify the information you entered above:<br>ch of the following: I am the property owner or authorized to account with yowner's behalf. I have<br>tion and the information I have provided is correct. I agree to react that all applicable city and county<br>state laws relating to building construction. I authorize remaining the state of this city or county to enter the<br>property for inspection purpose.*<br><b>EURIMIT</b> BACK |              |

#### Viewing Your Records

- The 'My Records' tab lists all records associated to your account.
- The tabs across the top of the screen show all records, active records and closed records.
- The record numbers are links. Click on them to go to a detail view of the permit application.
- Record status is shown on the right

| <i>yw</i> |                   |                                                                                    |                                |                             |                            |        |  |
|-----------|-------------------|------------------------------------------------------------------------------------|--------------------------------|-----------------------------|----------------------------|--------|--|
|           | *                 | Q MAP DASHBOARD APPLY REPORT                                                       | VIOLATION MY RECORDS           | MY INSPECTIONS              | MY PROFILE                 |        |  |
|           | Keep track of all | requested Record Applications. Filter record appl                                  | ications by state: all, active | e or completed.<br>CLOSED F | RECORDS                    |        |  |
|           | ID                | Туре                                                                               | Created / Completed            | Expiration Date             | Address Status             |        |  |
|           | RQ0000651         | Building Permit Application / Water Heater<br>Residential<br>New Gas water heater. | Created at 04:31 PM            |                             | 3454 RVW<br>Pine St        |        |  |
|           | RQ0000626         | Building Permit Application / Residential HVAC –<br>Replace Furnace Only<br>test   | Created on Dec 19, 2020        |                             | 20642<br>JOHN RVW<br>DR    |        |  |
| detail    | RQ0000625         | Building Permit Application / Reroof - Single Family<br>Residential<br>test        | Created on Dec 19, 2020        | 4                           | 20642<br>JOHN RVW<br>DR    |        |  |
|           | BLD2021-00001     | Building Permit / BLD<br>test                                                      | Created on Dec 19, 2020        | Jan 4, 2022 08:29 AM        | 20642<br>JOHN APR<br>DR    |        |  |
|           | BLD2021-00040     | Building Permit / BLD<br>New ADU * Test*                                           | Created on Dec 14, 2020        |                             | 24506<br>KARINA REC<br>ST  | Status |  |
|           | BLD2020-03866     | Building Permit / BLD<br>Test case - TI                                            | Created on Dec 11, 2020        | Dec 28, 2021 12:00 AM       | 20642<br>JOHN ACL<br>DR    |        |  |
|           | BLD2020-03675     | Building Permit / BLD  • ****TEST CASE****                                         | Created on Nov 30, 2020        | Dec 17, 2021 12:00 AM       | 20642<br>JOHN Issued<br>DR |        |  |
|           |                   | Puilding Dansit / PLD                                                              |                                |                             | 4567                       |        |  |

#### **Paying Fees**

When fees ae due for your permits you will see a notice to pay them in the dashboard. You will also see a "Pay Fee" button on a record details screen:

| Put |                                                                                                    | olga Sign Out |
|-----|----------------------------------------------------------------------------------------------------|---------------|
|     | AMP AMP     AMP AMPLY        AMPLY REPORT VIOLATION        AMPLY REPORT VIOLATION        AMPLY REPORT VIOLATION        AMPLY REPORT VIOLATION        AMPLY REPORT VIOLATION <b>Click to pay fees Context Function Click to pay fees Click to pay fees Click to pay </b> |               |
|     |                                                                                                    |               |

When you click on pay fees, you will be redirected to a secure payment screen. On this screen you will enter your contact information and charge card card information. When you are ready click PAY.

| 810 - b for all a                                                                                      |
|----------------------------------------------------------------------------------------------------|
| Billing Imormation                                                                                     |
| First Name *                                                                                           |
| Last Name *                                                                                            |
| Address Line 1 *                                                                                       |
| City ·                                                                                                 |
| Country/Region *                                                                                       |
| Zip/Postal Code *                                                                                      |
| Email *                                                                                                |
|                                                                                                    |
|                                                                                                    |
| Payment Details -                                                                                      |
| Cand Type '                                                                                            |
|                                                                                                    |
| Card Number*                                                                                           |
| Exploration Using This code is a free of law digit number protect on the tack or heat of credit cards. |
|                                                                                                    |
| Pay                                                                                                    |
|                                                                                                    |
|                                                                                                    |
|                                                                                                    |
|                                                                                                    |
|                                                                                                    |
|                                                                                                    |

## Scheduling an Inspection

When fees have been paid you can schedule inspections for your permits.

When you are ready you will see a "request Inspection" button on a permit record.

You will also see a Request Inspection button on the apply menu block, and under the Inspection menu block as well. Any of these three starting points will work. If you ae coming from either of the menu block starting points you will need to select the address for the inspection.

You can specify the date you would like for the inspection and whether you prefer an Am or PM time frame.

You will also need to select which type of inspection you are ready for. Select from the drop down. If you are ready for several different inspections for the same property, you can use the inspection type selection multiple times. You will see the multiple selections displayed.

When your request is complete click submit.

| Pux |                                                                                                    | olga 🛛 Sign Out  |
|-----|----------------------------------------------------------------------------------------------------|------------------|
|     | Q MAP DASHBOARD APPLY REPORT VIOLATION MY RECORDS MY INSPECTIONS MY PROFILE                                                                                                    |                  |
|     | Back         If like to request an inspection for           Select floored         BLD 2020 93675 - BLD - 20642 JOHN DR         v           307 - Rough Diestric ()         108 - Bestaning Wall ()         109 - Drain Rock () |                  |
|     | Select Inspection Type(s)   Requested Data (bank by default for next business day)  10/22/2021  *                                                                                                    |                  |
|     | Requested Time (Morning/Afternoon)<br>AM v                                                                                                    |                  |
|     | Contact Phone* b                                                                                                    |                  |
|     | Please limit yourself to 40 characters<br>Comment<br>Call if there is any question                                                                                                    |                  |
|     | Add attachments ADD FILE                                                                                                    |                  |
|     | CLEAR CLEAR                                                                                                    |                  |
|     | Nerlainse Lieb. Portet He                                                                                                    | Version: 20.12.9 |

You will see the requested inspections listed under the inspection tab.

### My Inspections

The 'My Inspections 'screen lists all your inspections.

- The tabs across the top show all inspections, Active inspections only and closed inspections only.
- There is a button to start the scheduling of a new Inspection from here.
- The result column will show Inspection results.
- You can click the Inspection number to view the details of each inspection.
- If you need to cancel a scheduled inspection you can click cancel to send a notice to cancel the scheduled inspection.
- If you have inspections that have failed, you can schedule a reinspection with the reinspection button.

| Pux                   |                                    |                          |               |                                                                |              |                |                         | 🛃 olga 🛛 Sign Out |
|-----------------------|------------------------------------|--------------------------|---------------|----------------------------------------------------------------|--------------|----------------|-------------------------|-------------------|
|                       | Keep track of all re               | MAP DASHBOAI             | RD APPLY R    | EPORT VIOLATION MY RECORD<br>y state: all, active or completed | DS MY INSPEC | EQUEST FOR A N | ROFILE<br>EW INSPECTION |                   |
|                       | Inspection                         | Туре                     | Record        | Date                                                           | Result       | Status         |                         | Cancel Scheduled  |
| Click the Inspection  | TK21-000261<br>©1625 Via Escondido | Swim Pool, Pre-Deck      | BLD2020-03063 | Scheduled for Jan 11, 2021 AM                                  |              | Open           | CANCEL                  | Inspection        |
| number to see details | TK21-000260<br>©1625 Via Escondido | Underfloor Electric      | BLD2020-03252 | Pahadulad fat Jan 11, 2021 AM                                  |              | Open           | CANCEL                  |                   |
| of the Inspection     | TK21-000259<br>©1625 Via Escondido | Underground Plumbing     | BLD2020-03    | Status 021 AM                                                  |              | Open           | CANCEL                  | Ostastula         |
|                       | TK21-000258<br>©20642 JOHN DR      | Underfloor Electric      | BLD2020-036   | 1 AM                                                           |              | Open           | CANCEL                  | Reinspection      |
|                       | TK20-015047<br>©1625 Via Escondido | Foundation               | BLD2020-03063 | Closed on Dec 29, 2020                                         | Done         | Completed      |                         |                   |
|                       | TK20-015026<br>©1625 Via Escondido | Foundation               | BLD2020-03063 | Closed on Dec 28, 2020                                         | No One Home  | Completed      | REINSPECT               |                   |
|                       | TK20-014875<br>Ø845 W Sunset Blvd  | Foundation               | BLD2023-12345 | Closed on Dec 24, 2020                                         | Cancelled    | Completed      | REINSPECT               |                   |
|                       | TK20-014874<br>©20642 JOHN DR      | Investigation/Site Visit | BLD2020-03675 | Closed on Dec 22, 2020                                         |              | Void           |                         |                   |
|                       | TK20-014873<br>©20642 JOHN DR      | Investigation/Site Visit | BLD2020-03675 | Closed on Dec 28, 2020                                         | Cancelled    | Completed      | REINSPECT               |                   |
|                       | TK20-014872<br>9645 W Sunset Blvd  | Foundation               | BLD2023-12345 | Closed on Dec 22, 2020                                         | Not Ready    | Completed      | REINSPECT               |                   |
|                       |                                    |                          |               |                                                                |              |                | 1 of 4 Next             |                   |

### Dashboard

The Dashboard shows you a quick overview of all your portal activity. It is in three sections.

The top section lists records that need your attention for some matter.

| Put             |                     |                                     |                            |                      |                         |              |
|-----------------|---------------------|-------------------------------------|----------------------------|----------------------|-------------------------|--------------|
| Â               | Q MAP               | DASHBOARD APPLY                     | REPORT VIOLATION           | MY RECORDS           | MY INSPECTIONS          | MY PROFILE   |
| Welcome         | to public por       | rtal.                               |                            |                      |                         |              |
| Here you can a  | pply for a new perr | mit and check it state.             |                            |                      |                         |              |
| Active tasks.   |                     |                                     |                            |                      |                         |              |
| Task            | Action              | Record                              |                            |                      | Created                 | Status       |
| TK21-0018       |                     | BLD2021-00001: B<br>20642 JOHN DR   | Building Permit: BLD       |                      | Jan 4, 2021             | APR          |
| TK20-42796      |                     | BLD2020-03866: B<br>20642 JOHN DR   | Building Permit: BLD       |                      | Dec 28, 2020            | ACL          |
| TK20-41415      |                     | BLD2020-03889: B<br>3456 Badding Rd | Building Permit: BLD       |                      | Dec 14, 2020            | ISS          |
| TK20-39558      |                     | BLD2020-03669: B<br>4567 CRISTY WAY | Building Permit: BLD       |                      | Nov 25, 2020            | Draft        |
| TK20-38797      |                     | BLD2020-03588: B<br>24506 KARINA ST | Building Permit: BLD       |                      | Nov 19, 2020            | REC          |
|                 |                     |                                     |                            |                      |                         | 1 of 48 Next |
|                 |                     |                                     |                            |                      |                         |              |
| Notifications   |                     |                                     |                            |                      |                         |              |
|                 | ALL 7               |                                     | INSPECTIONS 2              |                      | RECORD                  | s 3          |
| Records Portal  | Public Req. RQ00006 | 51 has been submitted - Th          | aank you for submitting yo | ur Portal Public Rec | ą. RQ0000651.           | 04:31 PM     |
| Inspections TK2 | 1-000258 Underfloor | Electric scheduled - Inspecti       | ion TK21-000258 Underflo   | or Electric schedul  | ed for Jan 11 Morning I | n 03:59 PM   |
| Inspectors Insp | ection TK21-000258  | has been requested - Inspec         | tion TK21-000258 has be    | in requested succe   | ssfully. Thank you!     | 03:59 PM     |

The middle section lists notifications about recent events such as approvals, issuance or denials

The Fees section shows all fees that are due and waiting for payment.

| AL                                                                                                    | L (7)                                                                           | INSPECTIO                                                                                                    | NS 2                                                                                                    | RECORDS 3                                                                                          |                                                            |    |  |
|----------------------------------------------------------------------------------------------------|---------------------------------------------------------------------------------|----------------------------------------------------------------------------------------------------|----------------------------------------------------------------------------------------------------|----------------------------------------------------------------------------------------------------|------------------------------------------------------------|----|--|
| Portal Public R                                                                                                    | eq. RQ0000651 has been                                                          | submitted - Thank you for sub                                                                                                    | mitting your Portal Public F                                                                                                    | Reg. RQ0000651.                                                                                    | 04:31 PM                                                   |    |  |
| Inspections TK21-000258                                                                                                    | 8 Underfloor Electric sche                                                      | duled - Inspection TK21-00025                                                                                                    | 8 Underfloor Electric sched                                                                                                    | duled for Jan 11 Morning In                                                                        | 03:59 PM                                                   |    |  |
| Impediate Inspection Th                                                                                                    | K21-000258 has been req                                                         | uested - Inspection TK21-0002                                                                                                    | 58 has been requested suc                                                                                                    | ccessfully. Thank you!                                                                             | 03:59 PM                                                   |    |  |
| New attachment for Re                                                                                                    | cord BLD2021-00001 - N                                                          | ew file FbldpmtSH1-2logo.pdf a                                                                                                    | ittached by Admin Admin ti                                                                                                    | o your record BLD2021-00                                                                           | Jan 4, 2021                                                |    |  |
| Records Permit BLD202                                                                                                    | 1-00001 status changed                                                          | - Permit BLD2021-00001 status                                                                                                    | has been changed to APR                                                                                                    | с.<br>Е.                                                                                           | Jan 4, 2021                                                |    |  |
| New attachment for Re                                                                                                    | cord BLD2021-00001 - N                                                          | ew file BLD APR Approval Notic                                                                                                    | e.pdf attached by Admin A                                                                                                    | dmin to your record BLD20                                                                          | Jan 4, 2021                                                |    |  |
|                                                                                                    |                                                                                 |                                                                                                    |                                                                                                    |                                                                                                    |                                                            |    |  |
| Records Permit BLD202                                                                                                    | 1-00001 status changed                                                          | Permit BLD2021-00001 statue                                                                                                    | s has been changed to RVW                                                                                                    | v.                                                                                                 | Jan 4, 2021                                                |    |  |
| Microsoft Permit BLD202                                                                                                    | 1-00001 status changed                                                          | Permit BLD2021-00001 statur                                                                                                    | has been changed to RVW                                                                                                    | v                                                                                                  | Jan 4, 2021                                                |    |  |
| Fees, Receipts<br>Record                                                                                                    | 1-00001 status changed                                                          | Permit BLD2021-00001 status                                                                                                    | has been changed to RVW                                                                                                    | V. Address                                                                                         | Jan 4, 2021<br>Status                                      |    |  |
| Fees, Receipts Record BL02021-00001                                                                                                    | Amount<br>\$141.40                                                              | Permit BLD2021-00001 status Type Building Permit / BLD                                                                                  | Created<br>Dec 19, 2020                                                                                                    | V.<br>Address<br>20642 JOHN DR                                                                     | Jan 4, 2021<br>Status<br>APR                               |    |  |
| Fees, Receipts Record BLD2021-00001 BLD2020-03866                                                                                                    | Amount<br>\$141.40<br>\$1,270.43                                                | Permit BLD2021-00001 status<br>Type<br>Building Permit / BLD<br>Building Permit / BLD                                                   | Created<br>Dec 19, 2020<br>Dec 11, 2020                                                                                                    | Address<br>20642 JOHN DR<br>20642 JOHN DR                                                          | Jan 4,2021 Status APR ACL                                  | N  |  |
| Fees, Receipts Record BLD202-0366 BLD202-0366 BLD202-03631                                                                                                    | Amount<br>\$141.40<br>\$1,270.43<br>\$715.86                                    | Permit BLD2021-00001 status<br>Type<br>Building Permit / BLD<br>Building Permit / BLD<br>Building Permit / BLD                          | Created<br>Dec 19, 2020<br>Dec 11, 2020<br>Nov 23, 2020                                                                                                    | Address<br>20642 JOHN DR<br>20642 JOHN DR<br>4567 CRISTY WAY                                       | Jan 4, 2023<br>Status<br>ADR<br>ACL<br>APR                 | be |  |
| Record         BLD202           BLD202-03866         BLD202-03866           BLD202-03866         BLD202-03866                                                                                              | Amount<br>\$141.40<br>\$1,270.43<br>\$715.86<br>\$761.42                        | Permit BLD2021-00001 status<br>Type<br>Building Permit / BLD<br>Building Permit / BLD<br>Building Permit / BLD<br>Building Permit / BLD | has been changed to RVW<br>Created<br>Dec 19, 2020<br>Dec 11, 2020<br>Nov 23, 2020<br>Nov 23, 2020                                                                                   | Address<br>20642 JOHN DR<br>20642 JOHN DR<br>4567 CRISTY WAY<br>4567 CRISTY WAY                    | Jan 4, 2023<br>Status<br>APR<br>ACL<br>APR<br>Draft        | b. |  |
| Receipts         Receipts           Record         8LD2021-00001           8LD2021-00001         8LD2020-03866           8LD2020-03866         8LD2020-03866           8LD2020-03869         8LD2020-03869 | Amount<br>\$14.00<br>\$14.1.40<br>\$1.270.43<br>\$715.86<br>\$761.42<br>\$59.00 | Permit BLD2021-00001 status<br>Type<br>Building Permit / BLD<br>Building Permit / BLD<br>Building Permit / BLD<br>Building Permit / BLD | Inst been changed to RVW           Created           Dec 19, 2020           Dec 11, 2020           Nov 23, 2020           Nov 23, 2020           Nov 23, 2020           Nov 19, 2020 | Address<br>20642 JOHN DR<br>20642 JOHN DR<br>4567 CRISTY WAY<br>4567 CRISTY WAY<br>24506 KARINA ST | Jan 4, 2023<br>Status<br>APR<br>ACL<br>APR<br>Draft<br>REC | k  |  |

## Contact Us

At the bottom of the screen is a contact us link. This link can be used to send a message to the Alameda staff whenever necessary.

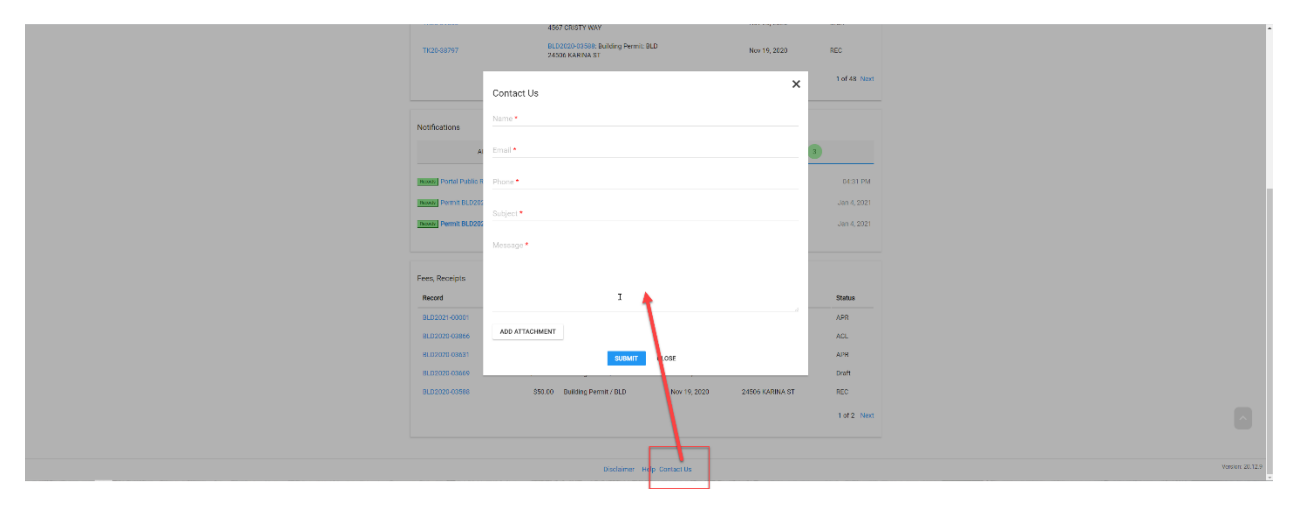